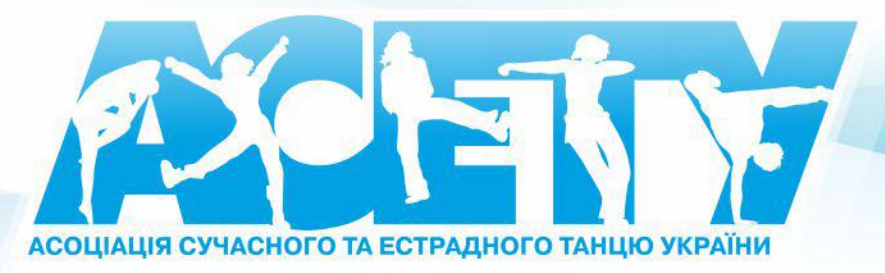

acety.org | president@acety.org

# ЗАМОВЛЕННЯ КАРТИ ТАНЦЮРИСТА ON-LINE ПРОДОВЖЕННЯ ЧЛЕНСТВА ТАНЦЮРИСТА ON-LINE

Ми раді вітати Вас у дружній, професійній, багатогранній родині АСЕТУ! І пропонуємо Вам та вашим танцюристам приєднатися до нас!

Далі ми крок за кроком розповімо, як це зробити!

В АСЕТУ індивідуальне членство. Окремо вступає танцюрист, керівник клубу, тренер, хореограф, суддя. Річний внесок оплачується щорічно, членство триває календарний рік. Як це? Наприклад: якщо танцюрист вступає до АСЕТУ у лютому 2023 року, то його членство діє до 1 січня 2024 року. Якщо танцюрист вступив у червні 2023 року до АСЕТУ, його членство діє до 1 січня 2024 року.

Стаючи членом АСЕТУ з вересня по грудень (включно) 2023 року, Ви отримуєте: знижку на участь у заходах АСЕТУ та можливість участі у рейтингу АСЕТУ.

## Річний внесок:

Якщо Ваш колектив займається сучасними <u>street напрямами, шоу- дисциплінами або oriental dance</u>, то річний внесок на 2023 рік складає 300 гривень з кожного танцюриста, на 2024 рік складає 500 гривень.

Якщо Ви <u>суддя, керівник клубу, тренер,</u> Ваш річний внесок на **2023 рік- 300 гривень, на 2024 рік – 500 гривень**.

Річний внесок з кожного клубу складає на 2023 рік- 1 гривну, на 2024 рік – 1 гривну.

## Електронна карта танцюриста АСЕТУ:

АСЕТУ прагне поліпшити свою діяльність і застосування нових технологій. Протягом 15 років ми використовували паперові книжки танцюриста.

#### Це приносило масу незручностей:

- Тренеру або представнику клубу доводилося приносити на реєстрацію всі книжки танцюристів, які беруть участь у цьому заході;
- Після заходу доводилося чекати на заповнення книжок;
- На виписку книжок витрачалося багато часу в офісі АСЕТУ або на заходах;
- Організатори заходів змушені були запрошувати додаткових працівників для виписування та заповнення книжок;

• При заповненні книжок вручну неминуче виникали помилки даних танцюристів.

У зв'язку з цим, з 1 січня 2015 року, в АСЕТУ всім новим членам організації оформлялася не паперова книжка танцюриста, а пластикова карта танцюриста.

На жаль, пластикові картки не завжди доходили до танцюристів оперативно, часто губилися і потребували перевипуску при зміні фото чи будь-яких даних танцюриста, тому з 1 вересня 2021 року в АСЕТУ впроваджено систему електронних карт танцюристів!

# Електронну карту можна завантажити з сайту АСЕТУ у будь-який момент, вона завжди містить актуальну інформацію, а фото для картки керівник колективу може завантажити самостійно!

З докладним описом електронної карти танцюриста АСЕТУ можна ознайомитися, перейшовши за посиланням <u>http://acety.org/acety/kak-stat-chlenom-asetu.html</u>

УВАГА!!! Карта «Посвідчення дійсного члена АСЕТУ» (електронна карта) – це підтвердження членства в АСЕТУ. Карта виписується автоматично після вступу танцюриста в АСЕТУ і за наявності всіх потрібних документів Карта видається без додаткової оплати.

**УВАГА!!!** Карта оформляється лише за наявності документів, що підтверджують вік танцюриста (це може бути свідоцтво про народження або паспорт). Фотографія має бути як «на документи», у розмірі 3 х 4 см у **ЈРБ форматі!!! І тільки в ньому!!!** 

Документи подаються в електронному вигляді на електронну пошту офісу ACETУ acetyoffice@gmail.com

Шановні керівники, подання документів до офісу АСЕТУ для оформлення карти танцюриста лежить повністю на Bac!!! Документи мають бути надані в офіс АСЕТУ при поданні попередньої заявки на оформлення членства.

Детальна інформація про замовлення карток розташована <u>http://acety.org/acety/kak-stat-chlenom-asetu.html</u>

Без документів членство в організації не буде оформлено та підтверджено!!! Карта танцюриста не буде виготовлена та передана власнику!!! АСЕТУ не прийматиме претензії з боку керівників, танцюриста, батьків!!!

Надсилаючи фотографію та документ, що підтверджує вік, танцюрист дає згоду на обробку персональних даних!!!

## Інформаційна довідка:

Після вступу танцюриста в АСЕТУ всі його участі в заходах, що проводяться АСЕТУ, відображаються на сайті у вигляді таблиці, в якій розташовані всі заходи/фестивалі, які відвідав цей танцюрист.

*Інформаційна Довідка* – це документ із печаткою, що підтверджує членство в організації на поточний рік, що містить:

- Прізвище, ім'я танцюриста,
- Індивідуальний номер,
- Поточна ліга,
- Кількість балів на сьогоднішній день.

Довідка формується програмою на сайті АСЕТУ автоматично, після підтвердження офісом АСЕТУ річного внеску та документів танцюриста.

Детальна інформація про Інформаційну довідку розташована <u>http://acety.org/acety/kak-stat-chlenom-asetu.html</u>

# Як замовити та оплатити карту нового танцюриста on-line? Як продовжити членство on-line?

#### Шановні керівники та тренери!

Ви маєте можливість замовити нові карти танцюристів, продовжити членські внески танцюристам, які вже є членами ACETV **on-line**. Наша організація прагне максимально полегшити та вдосконалити оформлення членства для Вас. Надаємо Вам детальну покрокову інструкцію, яка допоможе Вам це зробити швидко та комфортно.

#### Інструкція:

- Якщо Ви не зареєстровані у базі АСЕТУ, то Вам потрібно пройти за посиланням <u>http://acety.org/online\_reg/</u>

(Натискаєте Авторизуйтесь, щоб зареєструватися → далі натискаєте «Вхід для керівників»), після цього уважно і не поспішаючи читаєте Інструкцію Користувача («Довідкова Інформація», «Хочу ознайомитись із детальною інструкцією по розділам»), приділяючи увагу розділам «З чого розпочати? Як зареєструватися в базі ACETУ?» та «Як додати нових танцюристів?». Після того, як Ви зареєструєтеся в базі ACETУ, натискаєте Авторизуйтесь, щоб зареєструватися → далі натискаєте «Вхід для керівників»

- Якщо Ви зареєстровані у базі АСЕТУ, то заходьте у базу під своїм паролем
- Вибираєте вкладку «танцюристи».
- Виходить список, в якому відображено всі танцюристи, які наразі внесені до бази.

| АСОЦІАЦІЯ СУЧАСНОГО<br>ЕСТРАДНОГО ТАНЦЮ У | та<br>(РАІНИ Пошук по сайту        | Q 🚨 Війти                                |
|-------------------------------------------|------------------------------------|------------------------------------------|
| КАЛЕНДАР РЕЗУЛЬТАТИ РЕЙТИНГ&П             | РЕМІЯ АСЕТУ + НОВИНИ АСЕТУ + IDF + | АЛЕЯ СЛАВИ - КОНТАКТИ ОN-LINE РЕССТРАЦІЯ |
|                                           |                                    |                                          |
| Дляшко Инна Петровна -<br>Заходи          | Керівники                          | Танцюристи                               |
| Добавить танцора                          |                                    | Годовые оплаты танцоров                  |
| Прізвище Ім'я                             | Дата народж                        |                                          |
| Коваленко Елена                           | 14.01.2011                         |                                          |
|                                           | 28.07.2010                         |                                          |

- Якщо Вам потрібно замовити та сплатити карту нового танцюриста, ви повинні спочатку «Додати танцюриста» до списку вашого колективу. Додаємо всіх нових танцюристів.

- Після того, як Ви додали всіх нових танцюристів, вибираєте вкладку «Річні оплати танцюристів».

| ACETA                   | АСОЦІАЦІЯ СУЧАСНОГО ТА<br>Естрадного танцю України |               |          |       |            |        | ۹              | 🔝 Війти            |  |
|-------------------------|----------------------------------------------------|---------------|----------|-------|------------|--------|----------------|--------------------|--|
| КАЛЕНДАР РЕЗУЛЬТ        | АТИ РЕЙТИНГ & ПРЕМІЯ А(                            | СЕТУ 🕶 НОВИНИ | АСЕТУ 🗸  | IDF + | АЛЕЯ СЛАВИ | КОНТАК | ти             | ON-LINE РЕЄСТРАЦІЯ |  |
|                         |                                                    |               |          |       |            |        |                |                    |  |
| 👧 Ляшко Инна Петровна 🗸 |                                                    |               |          |       |            |        |                |                    |  |
| Заходи                  |                                                    |               | Керівник | и     |            |        |                | Танцюристи         |  |
| , P                     | обавить танцора                                    |               |          |       |            | Годо   | вые оплаты тан | цоров              |  |

- З'являється список танцюристів вашого клубу, які не мають членського внеску на поточний рік. Це нові танцюристи клубу та танцюристи, які вже вступили до організації, але на поточний рік не продовжували своє членство.

- Ставимо галочки навпроти прізвищ танцюристів, яким треба оформити чи продовжити річний внесок

| CO | ЭЗДАНИЕ ЗАЯ                                       | ВКИ НА ОПЛАТУ ЧЛЕНСКИХ ГОДОВЫХ ВЗНОСОВ<br>1. Выберите год, на который хотите оформить карты.<br>2023 год<br>2. Выберите галочками танцоров, нажмите кнопку 'СОЗДАТЬ ЗАЯВКУ' |  |  |
|----|---------------------------------------------------|----------------------------------------------------------------------------------------------------|--|--|
|    | создать заявку для оформления взносов на 2023 год |                                                                                                    |  |  |
|    | Фамилия Имя<br>Дата рожд                          | ОТОБРАЖАЮТСЯ ТАНЦОРЫ БЕЗ ГОДОВЫХ ОПЛАТ НА 2023 ГОД<br>Карта<br>АСЭТУ                                                                                                    |  |  |
|    | Авраменко Поліна<br>(26.05.2012)                  | без карты                                                                                                    |  |  |
|    | Білецька Златослава<br>(05.09.2011)               | без карты                                                                                                    |  |  |
|    | Василенко Аліна<br>(01.01.2010)                   | без карты                                                                                                    |  |  |
|    | Волощук Микита<br>(30.12.2010)                    | без карты                                                                                                    |  |  |
|    | Головенко Аріна<br>(12.08.2013)                   | без карты                                                                                                    |  |  |
|    | Захарчук Олена<br>(15.11.2012)                    | без карты                                                                                                    |  |  |
|    | Карась Михайло<br>(12.10.2012)                    | без карты                                                                                                    |  |  |

- Після того, як Ви поставили галочки, натискаєте кнопку «Створити заявку для оформлення внесків». Програма блимає та виходить заявка.

| <u> П</u> етрені  | ко Марія 👻                                                                       |                                                                                                    |                                                                                                    |                                                                   |
|-------------------|----------------------------------------------------------------------------------|----------------------------------------------------------------------------------------------------|----------------------------------------------------------------------------------------------------|-------------------------------------------------------------------|
|                   |                                                                                  | Заходи                                                                                                    | Керівники                                                                                                    | Танцюристи                                                        |
|                   |                                                                                  |                                                                                                    |                                                                                                    |                                                                   |
| FOPOTI            | (117p                                                                            | ОПЛАТА ЧЛЕ                                                                                                    | НСКИХ ГОДОВЫХ ВЗНОСОВ НА                                                                                                    | А 2023 ГОД                                                        |
| КЛУБ D.<br>РУКОВС | ance club Light (С<br>)ДИТЕЛЬ Петрег                                             | ОПЛАТА -)<br>яко Марія (ОПЛАТА 2009)                                                                                                    |                                                                                                    |                                                                   |
|                   | Сумма                                                                            | Фамилия Имя Дата рождения                                                                                                    | Тип карты Н                                                                                                    | Іомер карты                                                       |
|                   | 300                                                                              | Авраменко Поліна (26.05.2012)                                                                                                    | без карты (-)                                                                                                    | )                                                                 |
|                   | 300                                                                              | Білецька Златослава (05.09.201                                                                                                    | 1) без карты (-]                                                                                                    | )                                                                 |
|                   | Итого взное<br>Сумма к опл<br>С Положи<br>Настоящим<br>Согласен, ч<br>выпущена б | сов 2 (2 красных;)<br>пате 600<br>вниями АСЭТУ и Решениями Презид<br>я даю согласие на обработку персона<br>то если в течение месяца с момента п<br>то если в течение месяца с момента п<br>тез фотографии. Повторный выпуск ка | иума АСЭТУ ОЗНАКОМЛЕН, обязуюсь выполнять.<br>льных данных.<br>одачи заявки мною не будет предоставлена фотография в<br>рты с фотографией может быть осуществлен при условии<br>СОХРАНИТЬ | з центральный офис АСЭТУ, карта будет<br>1 дополнительной оплаты. |

- На заявці видно, на який рік здійснюється оплата членських річних внесків (дійсно на 2023 рік). Місто, клуб, керівник. З'явився список обраних танцюристів. Під списком видно суму до оплати та кнопка «Зберегти».

- Ви уважно перевіряєте всю заявку і тільки після того, як переконаєтесь, що все правильно, натискаєте кнопку «Зберегти». Програма блимає та з'являється «Заявки на оплату членських річних внесків».

| ренко Марія 🗕 | Заходи                            | Керівники                         |                | Танцюристи |
|---------------|-----------------------------------|-----------------------------------|----------------|------------|
|               |                                   |                                   |                |            |
|               | ЗАЯВКИ Н                          | А ОПЛАТУ ГОДОВЫ<br>создать заявку | Х ВЗНОСОВ АСЭ  | ЭТУ        |
|               | Q Заявка №5692 от (2023-10-03) пр | одления карт на 2023 год          | Петренко Марія | ПОДАНА     |

- Тут Ви бачите дату подання заявки, номер заявки, рік сплати річного внеску, статус заявки, кнопки «Повідомити про оплату», «Видалити», «Роздрукувати».

- Після подання заявки, Ви готуєте документи танцюристів та надсилаєте їх на e-mail <u>acetyoffice@gmail.com</u>

**УВАГА!!!** Ви повинні надіслати відсканований документ, який підтверджує вік танцюриста (свідоцтво про народження чи паспорт). Шановні керівники, подання документів до офісу АСЕТУ для оформлення карти танцюриста лежить цілком і повністю на Вас!

Без документів членство в організації не буде оформлено та підтверджено!!! Карта танцюриста не буде виготовлена та передана власнику!!! АСЕТУ не прийматиме претензії з боку керівників, танцюриста, батьків!!

УВАГА!!! Після того, як Ви зберегли заявку, її статус стає «Подано». Далі офіс АСЕТУ обробляє подану заявку і Вам на електронну пошту надходить лист із реквізитами про оплату. Тільки після отримання відповіді з офісу АСЕТУ, Ви можете сплатити членські внески в банку! Документ, що підтверджує оплату внесків, необхідно листом у відповідь надіслати на електронну пошту менеджера офісу АСЕТУ.

При здійсненні платежу Поле «Призначення» необхідно залишати незаповненим. Не потрібно вказувати у ньому номер заявки чи фразу «оплата карток танцюристів Іванченко, Потапченко і т.д.». Достатньо просто надіслати нам квитанцію і ми зможемо ідентифікувати ваш платіж.

Зверніть увагу на піктограму «\*» на екрані!

- Якщо у вас відбулися зміни у заявці, Вам потрібно «Видалити» подану заявку та сформувати нову, щоб не виникла плутанина. Це можна зробити, поки Ви не отримали відповідь з офісу АСЕТУ.

- Після того, як Ви отримали відповідь з офісу АСЕТУ, Ви оплачуєте заявку у банку, надсилаєте документи танцюристів на e-mail <u>acetyoffice@gmail.com</u> та повідомляєте про це on-line. Для цього Вам потрібно зайти в «*Перегляд заявок*», та натиснути кнопку «*Повідомити про оплату*».

| СООБШ<br>город Кийв<br>КЛУБ Dance clu<br>руководите.<br>статус заявв<br>оплачено 0 г<br>дата оплать<br>комментари | ЦЕНИЕ ОБ ОПЛАТЕ ВЕДОМОСТИ<br>b Light (ОПЛАТА -)<br>ць Петренко Марія (ОПЛАТА 2009)<br>КИ Подана<br>ри<br>ці<br>ці | І № 5692 ЧЛЕНСКИХ ГОДОВЫХ ВЗНОСОВ НА 2023 ГОД                                                                                                    |
|----------------------------------------------------------------------------------------------------|----------------------------------------------------------------------------------------------------|----------------------------------------------------------------------------------------------------|
| Сумма                                                                                                    | Фамилия Имя Дата рождения                                                                                         | Тип карты Номер карты                                                                                                    |
| 300                                                                                                    | Авраменко Поліна (26.05.2012)                                                                                     | без карты (-)                                                                                                    |
| 300                                                                                                    | Білецька Златослава (05.09.2011)                                                                                  | без карты (-)                                                                                                    |
| Итого взносо                                                                                                    | ов 2 (2 красных;)                                                                                                 |                                                                                                    |
| СУММА 600                                                                                                    | грн                                                                                                    |                                                                                                    |
|                                                                                                    | ВНЕСИТ                                                                                                    | Е ДАННЫЕ ОБ ОПЛАТЕ                                                                                                    |
|                                                                                                    |                                                                                                    | Сумма оплаты*                                                                                                    |
|                                                                                                    |                                                                                                    |                                                                                                    |
|                                                                                                    |                                                                                                    | Дата и время оплаты*                                                                                                    |
|                                                                                                    |                                                                                                    | Комментарий                                                                                                    |
|                                                                                                    | *Указание даты и времени оплат<br>Если оплата была с ка<br>Если сумма оплаты не совпадае                          | ы поможет идентифицировать именно Вашу сумму оплаты.<br>рты, напишите в комментарии владельца карты.<br>ет с указанной к оплате, опишите в комментарии причину. |
|                                                                                                    |                                                                                                    | СООБЩИТЬ ОБ ОПЛАТЕ                                                                                                    |

- З'являється «Повідомлення про оплату відомості № членських річних внесків на … рік». Тут відображається список танцюристів, сума оплати «*Разом*» та «*Внесення даних про оплату*». Вами вноситься «*Сума оплати*», «*Дата та час оплати*», якщо у Вас якісь зміни, додавання тощо, Ви повідомляєте про це в «*Коментарях*» і натискаєте кнопку «*Повідомити про оплату*».

| ОПЛАЧЕНО 0<br>ЦАТА ОПЛАТІ<br>КОММЕНТАР | грн<br>Ы<br>ИЙ                                                                                   |                                                                                                    |
|----------------------------------------|--------------------------------------------------------------------------------------------------|----------------------------------------------------------------------------------------------------|
| Сумма                                  | Фамилия Имя Дата рождения                                                                        | Тип карты Номер карты                                                                                                    |
| 300                                    | Авраменко Поліна (26.05.2012)                                                                    | без карты (-)                                                                                                    |
| 300<br>Итого роцог                     | ылецька златослава (05.09.2011)                                                                  | оез карты (-)                                                                                                    |
| CYMMA 600                              | ов 2 (2 красных,)<br>) гон                                                                       |                                                                                                    |
|                                        | ВНЕСИТЕ                                                                                          | ДАННЫЕ ОБ ОПЛАТЕ                                                                                                    |
|                                        |                                                                                                  | Сумма оплаты*                                                                                                    |
|                                        | <i>(</i> <b>0</b> )                                                                              |                                                                                                    |
|                                        | 600                                                                                              |                                                                                                    |
|                                        |                                                                                                  |                                                                                                    |
|                                        |                                                                                                  | Дата и время оплаты*                                                                                                    |
|                                        | 01.09.2023                                                                                       |                                                                                                    |
|                                        |                                                                                                  | Комментарий                                                                                                    |
|                                        | документи надіслали на пошту                                                                     |                                                                                                    |
|                                        | *Указание даты и времени оплаты г<br>Если оплата была с карт<br>Если сумма оплаты не совпадает ( | юможет идентифицировать именно Вашу сумму оплаты.<br>ы, напишите в комментарии владельца карты.<br>: указанной к оплате, опишите в комментарии причину. |
|                                        |                                                                                                  | сообщить об оплате                                                                                                    |
|                                        |                                                                                                  | 30-00                                                                                                    |

| Q 3a | явка №5692 от (2023-10-03) продления карт на 2023 год Петренко Марія<br>600грн (01.09.2023)(документи надіслали на пошту) | ОПЛАЧЕНА<br>Е<br>РАСПЕЧАТАТЬ |
|------|----------------------------------------------------------------------------------------------------|------------------------------|
|      |                                                                                                    |                              |

- УВАГА!!! Заявка не буде підтверджена доти, <mark>доки не буде надано документ, що підтверджує вік</mark> танцюриста! Танцюристи, вік яких не підтверджено відповідним документом, не зможуть отримувати знижку на участі у заходах АСЕТУ.

- Щоб перевірити, чи коректно було подано документи, керівник може натиснути на «Номер заявки» та перевірити «Статус карти».

| СТАТУС 3.<br>ОПЛАЧЕН<br>ДАТА ОПЛ<br>КОММЕН    | ИТЕЛЬ Петренко Марія (ОПЛАТА 2009)<br>АЯВКИ Подтверждена<br>О 1000 грн<br>IATЫ 01.09.2023<br>ГАРИЙ документи надіслали на пошту |                                                                                   |
|-----------------------------------------------|----------------------------------------------------------------------------------------------------|-----------------------------------------------------------------------------------|
| Сумма                                         | Фамилия Имя Дата рождения                                                                                                    | Тип карты Номер карты                                                             |
| 500                                           | Авраменко Поліна (26.05.2012)                                                                                                   | красная 44444 (действ.2024)                                                       |
| 500                                           | Білецька Златослава (05.09.2011)                                                                                                | красная 55555 (действ.2024)                                                       |
| Итого взі<br>ИТОГО 1                          | ООО грн                                                                                                    |                                                                                   |
| Итого взі<br>итого 10<br>подтві               | 000 грн<br>ЕРЖДЕНЫ ГОДОВЫЕ ВЗНОСЫ АСЭТУ Д                                                                                       | ІЛЯ ТАНЦОРОВ                                                                      |
| Итого взи<br>итого 10<br>подтви<br>500        | ООО грн<br>ЭРЖДЕНЫ ГОДОВЫЕ ВЗНОСЫ АСЭТУ Д<br>Авраменко Поліна (26.05.2012)                                                      | <b>,ЛЯ ТАНЦОРОВ</b><br>красная 44444 (действ.2024)                                |
| Итого взи<br>ИТОГО 10<br>ПОДТВИ<br>500<br>500 | 2000 грн<br>ЕРЖДЕНЫ ГОДОВЫЕ ВЗНОСЫ АСЭТУ Д<br>Авраменко Поліна (26.05.2012)<br>Білецька Златослава (05.09.2011)                 | <b>,ЛЯ ТАНЦОРОВ</b><br>красная 44444 (действ.2024)<br>красная 55555 (действ.2024) |

| ЗАЯВКИ НА ОПЛАТУ Г                                        | ОДОВЫХ ВЗНОСОВ АСЭТУ                                            |                                        |
|-----------------------------------------------------------|-----------------------------------------------------------------|----------------------------------------|
| CO3,                                                      | дать заявку                                                     |                                        |
| Q Заявка №5692 от (2023-10-03) продления карт на 2024 год | Петренко Марія<br>1000грн (01.09.2023)(документи надіслали на і | ПОДТВЕРЖДЕН<br>пошту) 🗐<br>РАСПЕЧАТАТІ |

#### - Формується PDF – файл.

| ≡ | Oplata № 5692.pdf | 1 / 1   - 100% +   🗄 🖏                                                                                                    | ± ⊕ : |
|---|-------------------|----------------------------------------------------------------------------------------------------|-------|
|   |                   | ВЕДОМОСТЬ № 5692 ОПЛАТЫ ЧЛЕНСКИХ ГОДОВЫХ ВЗНОСОВ НА 2024 ГОД<br>ГОРОД Київ<br>КЛУБ Dance club Light<br>РУКОВОДИТЕЛЬ Петренко Марія<br>ПОДТВЕРЖДЕНЫ ЧЛЕНСКИЕ ГОДОВЫЕ ВЗНОСЫ ТАНЦОРОВ:<br><u>Сумма Фамилия Имя Тип карты Номер карты Дата</u><br><u>рождения</u><br><u>500 Авраменко Поліна красная 44444 2012-05-26</u><br><u>500 Білецька Златослава красная 55555 2011-09-05</u><br>Итого взносов 2 (2 красных;)<br>ИТОГО 1000 грн<br>Дата подачи заявки 2023-10-03<br>Дата оплаты 01.09.2023<br>ОПЛАЧЕНА СУММА 1000 грн<br>Комментарий оплаты документи надіслали на пошту |       |

- УВАГА!!! Після того, як заявку було оплачено, офіс АСЕТУ перевіряє всі документи та оплату. Якщо все коректно, статус заявки змінюється на «Підтверджено»

| Заходи                                                  | Керівники                                     | Танцюристи                                         |
|---------------------------------------------------------|-----------------------------------------------|----------------------------------------------------|
|                                                         |                                               |                                                    |
| ЗАЯВКИ НА                                               | ОПЛАТУ ГОДОВЫХ ВЗНОСОВ                        | В АСЭТУ                                            |
|                                                         | СОЗДАТЬ ЗАЯВКУ                                |                                                    |
| Q Заявка №5692 от (2023-10-03) продления карт на 2024 г | од <b>Петренко Марія</b><br>1000грн (01.09.20 | ПОДТВЕРЖДЕНА<br>223)(документи надіслали на пошту) |

- Ви можете переглянути та роздрукувати підтверджену заявку. Щоб її переглянути, натисніть на номер заявки (наприклад, No5692).

| ПРОС<br>ГОРОД Кийн<br>КЛУБ Dапсе<br>РУКОВОДЕ<br>СТАТУС ЗА<br>ОПЛАЧЕНО<br>ДАТА ОПЛ<br>КОММЕНТ | СМОТР ВЕДОМОСТИ № 50<br>в<br>e club Light (ОПЛАТА -)<br>ITEЛБ Петренко Марія (ОПЛАТА 2009)<br>АЯВКИ Подтверждена<br>0 1000 грн<br>АТБІ 01.09.2023<br>ГАРИЙ документи надіслали на пошту | 592 ГОДОВЫХ ЗАЯВОК НА 2024 ГОД |
|----------------------------------------------------------------------------------------------|----------------------------------------------------------------------------------------------------|--------------------------------|
| Сумма                                                                                        | Фамилия Имя Дата рождения                                                                                                    | Тип карты Номер карты          |
| 500                                                                                          | Авраменко Поліна (26.05.2012)                                                                                                    | красная 44444 (действ.2024)    |
| 500                                                                                          | Білецька Златослава (05.09.2011)                                                                                                    | красная 55555 (действ.2024)    |
| Итого взн<br>ИТОГО 10                                                                        | носов 2 (2 красных;)<br>ООО грн<br>СРЖЛЕНЫ ГОЛОВЫЕ ВЗНОСЫ АСЭТУЛ                                                                                                    |                                |
|                                                                                              |                                                                                                    |                                |
| 500                                                                                          | Авраменко Поліна (26.05.2012)                                                                                                    | красная 44444 (действ.2024)    |
| 500                                                                                          | Білецька Златослава (05.09.2011)                                                                                                    | красная 55555 (действ.2024)    |
| ИТОГО 1                                                                                      | 000 грн                                                                                                    |                                |

- Тут Ви бачите 2 списки. Перший список – це заявка, яку Ви подавали. Другий список – це список танцюристів, яким підтвердили членство. У списку-заявці після дати народження видно, що членство дійсно на ... рік. Також видно «*Статус карти*». У ньому відображається поточне положення картки.

- Щоб надрукувати заявку, натисніть на кнопку «Роздрукувати». Формується PDF – файл, який Ви друкуєте.

**УВАГА!!!** Ми <u>настійно</u> рекомендуємо Вам зберігати «Підтверджену заявку» протягом року та брати її/їх із собою на заходи.

- Всі заявки, які Ви подаватимете, зберігатимуться на сайті АСЕТУ.

| Якщо у Вас виникли додаткові питання, звертайтесь до офіс-менеджера |
|---------------------------------------------------------------------|
| Телефон: + <b>38099-7000-337</b> (+viber) у робочий час (з 9 до 17) |
| Також з нами можна зв'язатися e-mail: acetyoffice@gmail.com         |

#### З повагою та найкращими побажаннями сім'я АСЕТУ!!!